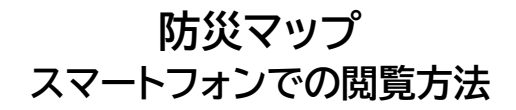

## 1 URL 又は QR コードにアクセス

URL: https://hachioji-city.github.io/hazardmap/

QR コード:

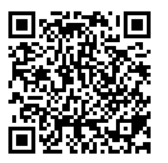

## 2 以下の画面が表示されたら、右上の赤〇のボタンをタップ

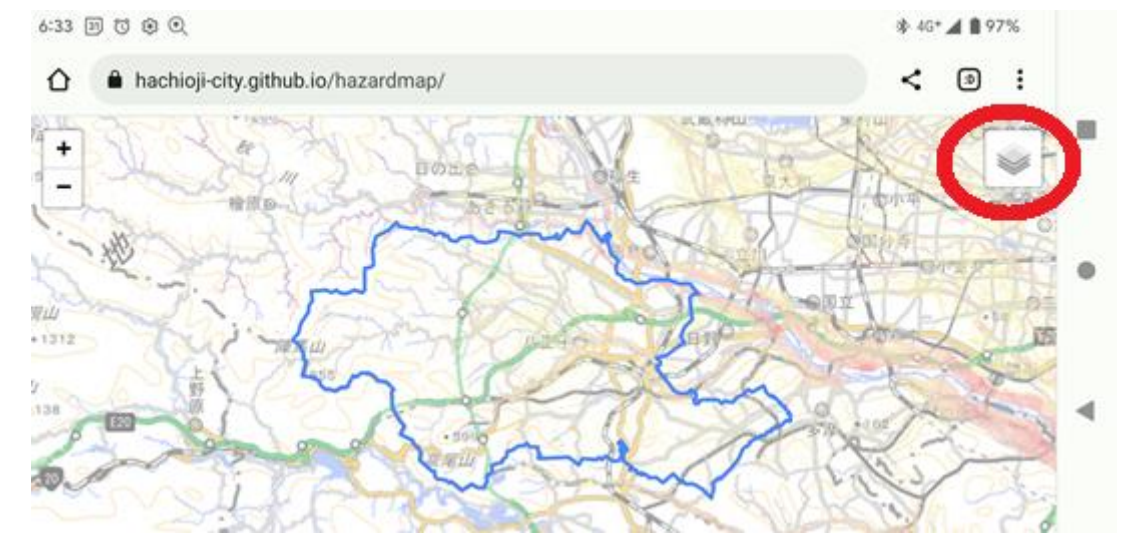

## 3 見たい情報の□をタップ(図をつける)

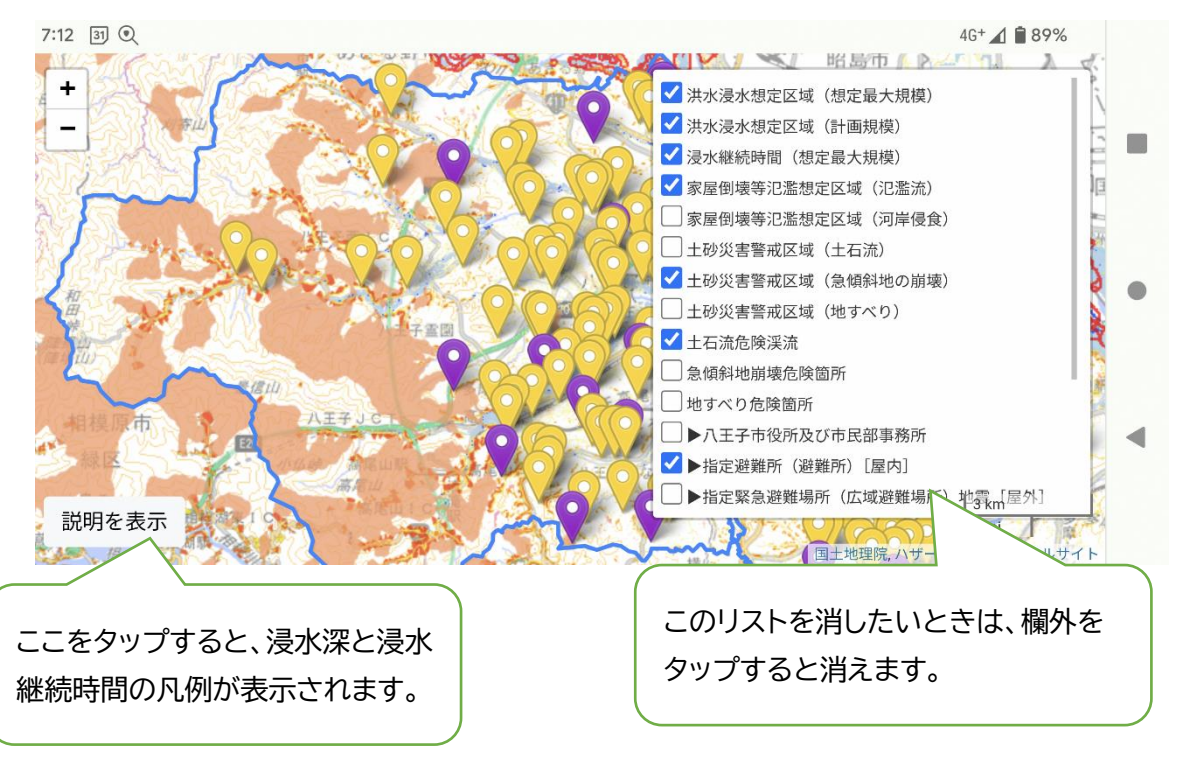

〈その他〉

- 2本の指で、ピンチイン・ピンチアウトすることにより、地図の拡大・縮小が可能
- 地図のマークをタップすると、その施設等の情報が表示されます。
  (そこに記載されている URL をタップすると、リンク先に画面が切り替わります。)

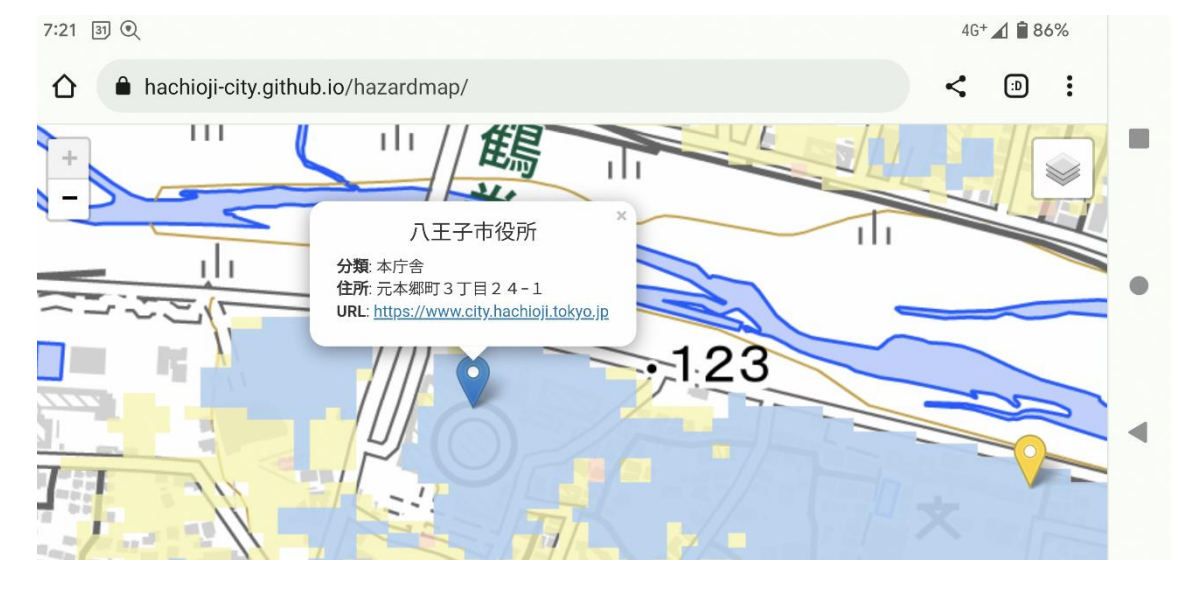